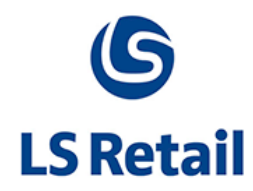

# **Media Control Troubleshooting**

# LS Nav - 2013 (7.00.03)

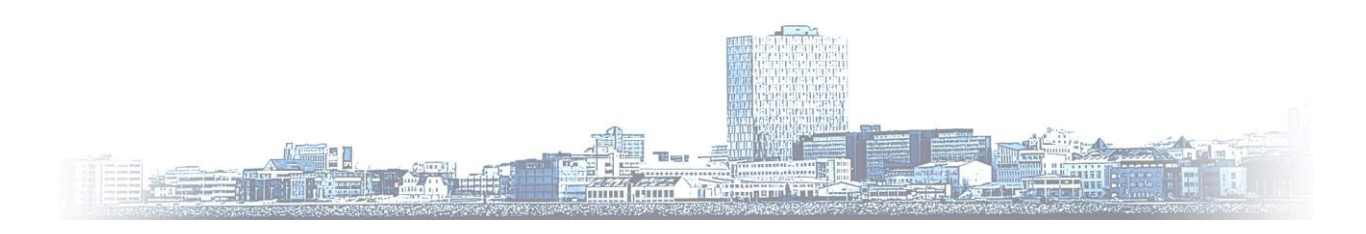

© Copyright 2013, LS Retail ehf. All rights reserved. All trademarks belong to their respective holders

# Contents

| 1 | Introduction - Media Control Troubleshooting |                                                                           |   |  |  |  |  |  |  |
|---|----------------------------------------------|---------------------------------------------------------------------------|---|--|--|--|--|--|--|
| 2 | Issu                                         | es                                                                        | 1 |  |  |  |  |  |  |
|   | 2.1                                          | Is the Web Service Running?                                               | 4 |  |  |  |  |  |  |
|   | 2.2                                          | Are the RetailWebServices enabled?                                        | 4 |  |  |  |  |  |  |
|   | 2.3                                          | Service Tier not on the same Network or Not Using Windows Authentication? | 5 |  |  |  |  |  |  |
|   | 2.4                                          | Activate Debug Log                                                        | 7 |  |  |  |  |  |  |

## 1 Introduction – Media Control Troubleshooting

The Media Control/Images use the built-in NAV Web Services and therefore need to be set up in the correct way to function.

*If there are some images showing but not all:* The media control uses a cache mechanism that can sometimes lead to confusing results while identifying the problem, and therefore it can be good to clear the cache before trying new approaches.

- Close the POS and all Navision Clients (RTC's).
- Open the %appdata%\LSRetail\MediaCache folder and delete all images.
- The cache is clear now.

### 2 Issues

#### 2.1 Is the Web Service Running?

In this case it is necessary to check that the built in NAV Web Service is enabled in the Microsoft Dynamics NAV Administration Panel:

| Kicrosoft Dynamics Nav Server - [Console Root\Microsoft Dynamics NAV (Local)\DynamicsNAV70] |                                               |             |                                         |                                                         |  |  |  |  |  |  |  |
|---------------------------------------------------------------------------------------------|-----------------------------------------------|-------------|-----------------------------------------|---------------------------------------------------------|--|--|--|--|--|--|--|
| Sile Action View Window H                                                                   | lelp                                          |             |                                         |                                                         |  |  |  |  |  |  |  |
| ◆ ⇒ 2 🗊 🛛 🗊                                                                                 |                                               |             |                                         |                                                         |  |  |  |  |  |  |  |
| Console Root  Microsoft Dynamics NAV (Loca  (Default)                                       | DynamicsNAV70 - (Running)<br>General          |             |                                         |                                                         |  |  |  |  |  |  |  |
| M DynamicsNAV70                                                                             | Credential Type:                              | Windows -   | Max Concurrent Calls:                   | This might be required if<br>the RTC is not on the same |  |  |  |  |  |  |  |
|                                                                                             | Database Instance:                            | MSSQLSERVER | Metadata Provider Cache Size:           | host as the service tier,                               |  |  |  |  |  |  |  |
|                                                                                             | Database Name:                                | database    | Network Protocol:                       | depending on the setup.                                 |  |  |  |  |  |  |  |
|                                                                                             | Database Server:                              | localhost   | Services Default Time Zone:             | UTC Help                                                |  |  |  |  |  |  |  |
|                                                                                             | Data Cache Size:                              | 9           | Use NTLM Authentication:                |                                                         |  |  |  |  |  |  |  |
|                                                                                             | Debugging Allowed:                            | <b>v</b>    | Session Event Table Purge Frequency:    | 0 6:00                                                  |  |  |  |  |  |  |  |
|                                                                                             | Enable Debugging:                             |             | Session Event Table Retain Period:      | 3                                                       |  |  |  |  |  |  |  |
|                                                                                             | Send Feedback:                                |             | SQL Command Timeout:                    | 00:30:00                                                |  |  |  |  |  |  |  |
|                                                                                             | Enable Encryption on SQL Server connections : |             | Enable trust of SQL Server certificate: | V                                                       |  |  |  |  |  |  |  |
|                                                                                             | Client Services                               |             |                                         | 7046 👻                                                  |  |  |  |  |  |  |  |
|                                                                                             | SOAP Services                                 |             |                                         | •                                                       |  |  |  |  |  |  |  |
|                                                                                             | Enable SOAP Services:                         |             | Port:                                   | 7047                                                    |  |  |  |  |  |  |  |
|                                                                                             | Max Message Size:                             | 1024        | Enable SSL:                             |                                                         |  |  |  |  |  |  |  |
|                                                                                             |                                               |             |                                         |                                                         |  |  |  |  |  |  |  |

#### 2.2 Are the RetailWebServices enabled?

| Web Services - Microsoft [ | Dynamics NAV                 |                   |                           |                             |              |
|----------------------------|------------------------------|-------------------|---------------------------|-----------------------------|--------------|
| Home Action                | 2013(7.0)W1 Demo             | o-v13 • Depa      | tments • Administration • | IT Administration    Genera | Web Services |
| New Edit List Delete       | Show Show as List View       | s OneNote<br>Show | Notes Links               |                             |              |
| Departments<br>LS Retail   | Web Service<br>Sorting: Obje | es •              | Name ▼ 2+                 |                             |              |
| LS Hospitality             | Object Type                  | Object ID         | Service Name              | Publ.                       |              |
| Financial Management       | Codeunit                     | 99009510          | RetailWebServices         |                             |              |
| Sales & Marketing          | Page                         | 21                | Customer                  | V                           |              |
| Warehouse                  | Query                        | 50000             | LSRetailItems             |                             |              |
| Manufacturing<br>Jobs      | Query                        | 50001             | LSRetailStore             |                             |              |
| Resource Planning          |                              |                   |                           |                             |              |

Here the following is done: Open a browser with the webservices URL. Is the output similar to the image below?

• If not, something is not working correctly (see Activate Debug Log).

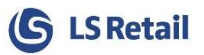

#### (The URL is constructed as follows

http://SERVICE\_TIER\_HOSTNAME:PORTNUMBER/SERVICENAME/WS/COMPANYNAME/Codeunit /RetailWebServices)

| C http://localhost:7047/DynamicNAV70/WS/CRONUS LS 2013(7.0)W1 Demo-v13/Codeunit/RetailWebServices                                                                                                    | l          |
|----------------------------------------------------------------------------------------------------|------------|
| his XML file does not appear to have any style information associated with it. The document tree is shown below.                                                                                                    |            |
| <pre><definitions codeunit="" retailwebservices"="" urn:microsoft-dynamics-schemas="" xmlns="http://schemas.xmlsoap.org/wsdl/" xmlns:tns="urn:microsoft-dynamics-schemas/codeunit/RetailWeb&lt;br&gt;targetNamespace="><br/>= fermace</definitions></pre>                                                                                                    | Services"  |
| <pre>v<cypcs> v<schema elementformdefault="qualified" targetnamespace="urn:microsoft- schemas/codeunit/RetailWebServices" xmlns="http://www.w3.org/2001/XMLSchema"></schema></cypcs></pre>                                                                                                    | -dynamics- |
| ▼ <element name="WebRequest"></element>                                                                                                    |            |
| <pre>▼<complextype></complextype></pre>                                                                                                    |            |
| ▼ <sequence></sequence>                                                                                                    |            |
| <pre><element maxoccurs="1" minoccurs="1" name="pxmlRequest" type="string"></element></pre>                                                                                                    |            |
| <pre><element maxoccurs="1" minoccurs="1" name="pxmlResponse" type="string"></element></pre>                                                                                                    |            |
|                                                                                                    |            |
|                                                                                                    |            |
|                                                                                                    |            |
| <pre>v<element name="WebRequest_Result"></element></pre>                                                                                                    |            |
| ▼ <complextype></complextype>                                                                                                    |            |
| ▼ <sequence></sequence>                                                                                                    |            |
| <pre><element maxoccurs="11" minoccurs="11" name="pxmikequest" type="string/"></element></pre>                                                                                                    |            |
| <pre>celement minocours 1 maxocours 1 name pxmikesponse type string // </pre>                                                                                                    |            |
| sequences</td <td></td>                                                                                                    |            |
| comparing the second second s</td <td></td> |            |
| v <= Lament name="CreateBeaponseCode">                                                                                                    |            |
| ▼ <complextupe></complextupe>                                                                                                    |            |
| V <sequence></sequence>                                                                                                    |            |
| <pre><element maxoccurs="1" minoccurs="1" name="pResponse Code" type="string"></element></pre>                                                                                                    |            |
| <pre><element maxoccurs="1" minoccurs="1" name="pResponse Text" type="string"></element></pre>                                                                                                    |            |
|                                                                                                    |            |
|                                                                                                    |            |
|                                                                                                    |            |
| <pre>v<element.name="createresponsecode_result"></element.name="createresponsecode_result"></pre>                                                                                                    |            |
| ▼ <complextype></complextype>                                                                                                    |            |
| ▼ <sequence></sequence>                                                                                                    |            |
| <pre><element maxoccurs="1" minoccurs="1" name="pResponse_Code" type="string"></element></pre>                                                                                                    |            |
| <pre><element maxoccurs="1" minoccurs="1" name="pResponse_Text" type="string"></element></pre>                                                                                                    |            |
|                                                                                                    |            |
|                                                                                                    |            |

#### 2.3 Service Tier not on the same Network or Not Using Windows

#### Authentication?

In case the service tier is not on the same network as the client RTC you must override the generated URL that can be accomplished in the Distribution Location page for each terminal. Be sure to enter a valid URL by testing it in a browser on the POS computer.

In case NAV is configured to use other authentication methods than current Windows Login, you can also specify user and password. (This option is available in LS NAV 7.00.03)

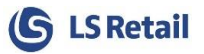

| 🏄 View - POS Terminal List                                        |                         |           |              |           |     |            |  |  |  |  |
|-------------------------------------------------------------------|-------------------------|-----------|--------------|-----------|-----|------------|--|--|--|--|
| Home Actions Navigate                                             |                         |           |              |           |     |            |  |  |  |  |
| Distribution<br>Distribution<br>Location<br>Printing<br>POS Term. |                         |           |              |           |     |            |  |  |  |  |
| POS Termina                                                       | al List 🝷               |           |              |           |     |            |  |  |  |  |
| Sorting: No.                                                      | <ul> <li>A ↓</li> </ul> |           |              |           |     |            |  |  |  |  |
| No.                                                               | Description             | Placement | Terminal T   | Store No. | Run | Sales Type |  |  |  |  |
| P0001                                                             | The POS at the en       |           | POS Terminal | S0001     |     |            |  |  |  |  |
| P0002                                                             | The POS by the st       |           | POS Terminal | S0001     |     |            |  |  |  |  |
| P0003                                                             | The POS at the en       |           | POS Terminal | S0002     |     |            |  |  |  |  |
| P0004                                                             | The POS next to a       |           | POS Terminal | S0002     |     |            |  |  |  |  |
| P0005                                                             | The POS at the en       |           | POS Terminal | S0003     |     |            |  |  |  |  |
| P0006                                                             | The POS next to e       |           | POS Terminal | S0003     |     |            |  |  |  |  |
| P0007                                                             | The POS next to t       |           | Mobile POS   | S0004     |     |            |  |  |  |  |
| P0008                                                             | Second POS from         |           | POS Terminal | S0004     |     |            |  |  |  |  |
| P0009                                                             | Third POS from th       |           | POS Terminal | S0004     |     |            |  |  |  |  |

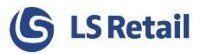

| 🏄 Edit - Distribution Location Car | d - P0002 · POS Terminal P000                             | 2                      |                            |
|------------------------------------|-----------------------------------------------------------|------------------------|----------------------------|
| Home Actions                       | Navigate                                                  | Gudjon                 | sdottir Company - LS7_00 🔞 |
| View Connection                    | Read Update Field List<br>on Design on Subjobs<br>Process | OneNote Notes Links    |                            |
| P0002 · POS Terminal P00           | 002                                                       |                        |                            |
| General                            |                                                           |                        | ^                          |
| Code:                              | P0002                                                     | TS Timeout (sec):      | 0                          |
| Description:                       | POS Terminal P0002                                        | DD Timeout (sec):      | 0                          |
| Distribution Group:                | STORES -                                                  |                        |                            |
| Replication                        |                                                           |                        | ~                          |
| Web Server Computer Name:          |                                                           | Web Service LIRI       |                            |
| Web Server Port:                   |                                                           | Web Service User Name: |                            |
| Web Server Name:                   |                                                           | Web Service Password:  |                            |
|                                    |                                                           |                        |                            |
|                                    |                                                           |                        |                            |
|                                    |                                                           |                        |                            |
|                                    |                                                           |                        | ОК                         |

#### 2.4 Activate Debug Log

Open the Retail Users page (LS Retail/Point Of Sale/POS) for the current user, select Debug under POS LogLevel and set a path for the log file (POS LogFile). Reproduce the problem and send the log file to LS Retail support.

|                                     | manage         |             |             |     |              |              |              |              |              |                   |                    |                 |       |
|-------------------------------------|----------------|-------------|-------------|-----|--------------|--------------|--------------|--------------|--------------|-------------------|--------------------|-----------------|-------|
| Retail Users •                      | letail Users • |             |             |     |              |              |              |              |              |                   |                    | (F3) ID         | ▼ →   |
| Sorting: ID - 2- No filters applied |                |             |             |     |              |              |              |              |              |                   | No filters applied |                 |       |
| Location Co                         | POS Terminal   | Special Ord | Buyer Group | Emp | View Inv. Re | View Inv. Un | View Inv. Lo | View Profit/ | User Logs on | User is RF Server | POS LogLevel       | POS LogFile     | POS 🔺 |
| BLUE                                |                |             |             |     | Yes          | Yes          | Yes          | Yes          |              |                   | None               |                 |       |
| S0001                               | P0001          |             |             |     | Yes          | Yes          | Yes          | Yes          |              |                   | None               |                 |       |
| S0001                               | P0001          |             |             |     | Yes          | Yes          | Yes          | Yes          |              |                   | None               |                 |       |
| S0001                               | P0001          |             |             |     | Yes          | Yes          | Yes          | Yes          |              |                   | None               |                 |       |
|                                     | P0002          |             |             |     | Yes          | Yes          | Yes          | Yes          |              |                   | Debug              | c:\Temp\pos.txt |       |
| S0001                               | P0001          |             |             |     | Yes          | Yes          | Yes          | Yes          |              |                   | None               |                 |       |
|                                     | P0022          |             |             |     | Yes          | Yes          | Yes          | Yes          |              |                   | Debug              | c:\pos.txt      |       |
| S0002                               | P0003          |             |             |     | Yes          | Yes          | Yes          | Yes          |              |                   | None               |                 | =     |
| S0002                               | P0004          |             |             |     | Yes          | Yes          | Yes          | Yes          |              |                   | None               |                 |       |
| S0004                               | P0038          |             |             |     | Yes          | Yes          | Yes          | Yes          |              |                   | None               |                 |       |
| C0004                               | 00039          |             |             | -   | Vee          | Vee          | Vee          | Vee          | -            |                   | Mana               |                 |       |